LM485 语音播报器说明书 V1.2

(型号: LM485)

秦皇岛千目电子有限公司

电话: 0335-7662509

传真: 0335-3250825

# 秦皇岛千目电子有限公司

http://www.qm999.cn/

| 1. | 产品特性2                 | ) |
|----|-----------------------|---|
| 2. | 产品图片、接口介绍2            | ) |
|    | 2.1 产品外形和接口图片2        | ) |
|    | 2.2 接口介绍              | ; |
| 3. | 音频下载流程                | ; |
|    | 3.1 准备音频文件            | ; |
|    | 3.1.1 软件合成音频文件        | ; |
|    | 3.1.2 音频文件转换 MP3 格式 3 | ; |
|    | 3.2 下载语音              | ; |
|    | 3.2.1 USB 口连接 PC4     | ŀ |
|    | 3.2.2 产生 U 盘          | ŀ |
|    | 3.2.3 格式化U盘4          | ŀ |
|    | 3.2.4 复制文件夹           | ŀ |
|    | 3.2.5 下载完成4           | ŀ |
| 4. | 通讯控制-RS4855           | , |
|    | 4.1 普通指令格式5           | , |
|    | 4.2 Modbus-RTU 指令格式   | ) |
| 5. | 参数设置7                 | 7 |
|    | 5.1 硬件连接7             | 1 |
|    | 5.2.1 统一设置7           | 7 |
|    | 5.2.2 放音测试            | ; |
| 6. | 技术支持及联系方式             | ; |

# 语音播报器说明书

LM485型语音播报器是千目电子推出的一款新型语音产品。具有价格低、稳定可靠、可重复录音等特点,可广泛应用于工业控制、安防报警、语音提示等场合。

- 1. 产品特性
  - 带 485 通讯,可以通过指令控制最多 255 段语音播放。
  - 485 通讯支持 Modbus-RTU 协议,方便与其他设备进行组网调试。
  - MP3 格式语音存储,可播放提示语音和音乐,音质更好。
  - 按照存储分为: LM485-FL: 板载 8M Flash 存储器。
     LM485-TF: 机器自带 128M 存储卡,最大支持 16G 存储卡。
  - USB 口直接下载语音信息,操作方便。

### ● 性能参数

| 直流电源   | 12-24V 2A     |           |
|--------|---------------|-----------|
| 内置喇叭   | 8 欧 10W 外接喇叭: | 8欧 10-20W |
| 同步负载电源 | 12-24V        |           |
| 工作温度   | -20∼85 °C     |           |

# 2. 产品图片、接口介绍

## 2.1 产品外形和接口图片

标注单位(毫米):

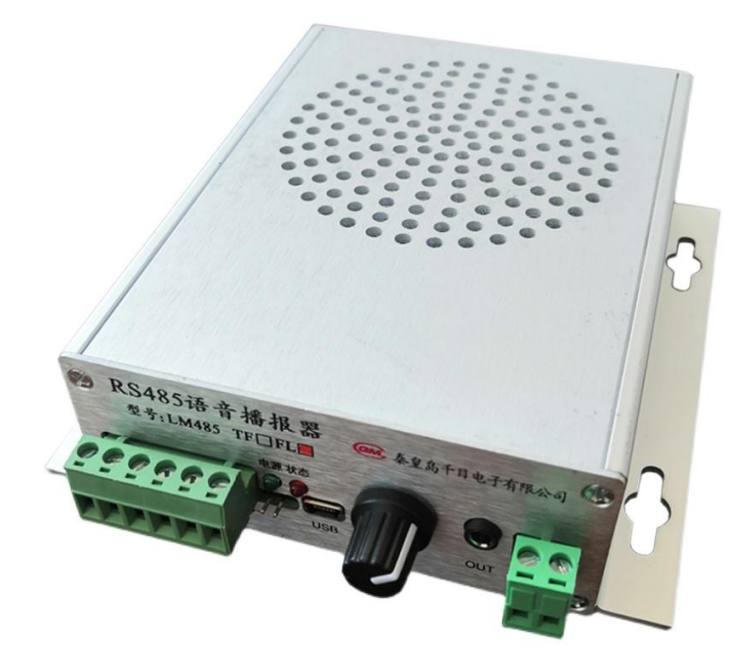

## 秦皇岛千目电子有限公司

http://www.qm999.cn/

#### 2.2 接口介绍

- ◆ 电源接口: V+直流电正极, GND 直流电负极。
- ◆ 485 通讯接口: A+、B-设置模块参数,发指令触发语音播放。
- ◆ VO+、VO: 同步负载电源输出接口,可外接报警灯或其他负载。
- ◆ 电源指示灯: 1、模块上电以后绿色指示灯常亮,
  - 2、有通讯以后,绿色指示灯由常亮变为慢速闪烁,间隔3秒。
  - 3、收到指令短闪烁 1 次 (大概 0.5 秒),
- ◆ 状态指示灯:有语音播放常亮,
- ◆ USB 接口: 下载音频文件到模块。
- ◆ 音量:调节输出声音大小,
- ◆ OUT: 音频输出接口, 接音箱、音柱或者功放。
- ◆ SPK: 音频输出, 直接接无源喇叭。

## 3. 音频下载流程

- 3.1 准备音频文件
- 3.1.1 软件合成音频文件

通过"音频合成软件"把文字转换为MP3格式音频文件存储到电脑。

3.1.2 音频文件转换 MP3 格式

将需要下载的 MP3 格式文件,复制到一个文件夹下,按文件名排序。如下图示: 文件夹: 路考提示语音 (注意:此操作在电脑上进行。)

| 🔄 📘 🗕                                                                                         |                                           | 播放               | C:\Users\Administrato |
|-----------------------------------------------------------------------------------------------|-------------------------------------------|------------------|-----------------------|
| 文件 主页 共享                                                                                      | 查看                                        | 音乐工具             |                       |
| ← → ~ ↑ _ → 数                                                                                 | (字序号MP:                                   | 3                |                       |
| ▶ 快速访问                                                                                        | 名称                                        | ^                | # 标题                  |
| ■ 桌面 *<br>↓ 下载 *<br>曾 文档 *                                                                    | 南 001<br>南 002<br>南 003<br>南 004          |                  |                       |
| <ul> <li>■ 图片</li> <li>2020</li> <li>171012_LKY</li> <li>20200401</li> <li>数字序号MP3</li> </ul> | 前 005<br>前 006<br>前 007<br>前 008<br>前 009 | ;<br>;<br>;<br>; |                       |

#### 3.2 下载语音

语音播报器 USB 接口连接 PC 机,自动将语音控制器识别为一个 U 盘。把准备好的文件夹复制到 U 盘即可。

注意:1、语音播报器连接电脑,不需要连接电源。

2、如果U盘内有其他数据,请先备份到电脑。

3、下载语音之前需要对 U 盘格式化,清除 U 盘内原有数据。

### 操作步骤如下所示:

# 秦皇岛千目电子有限公司

http://www.qm999.cn/

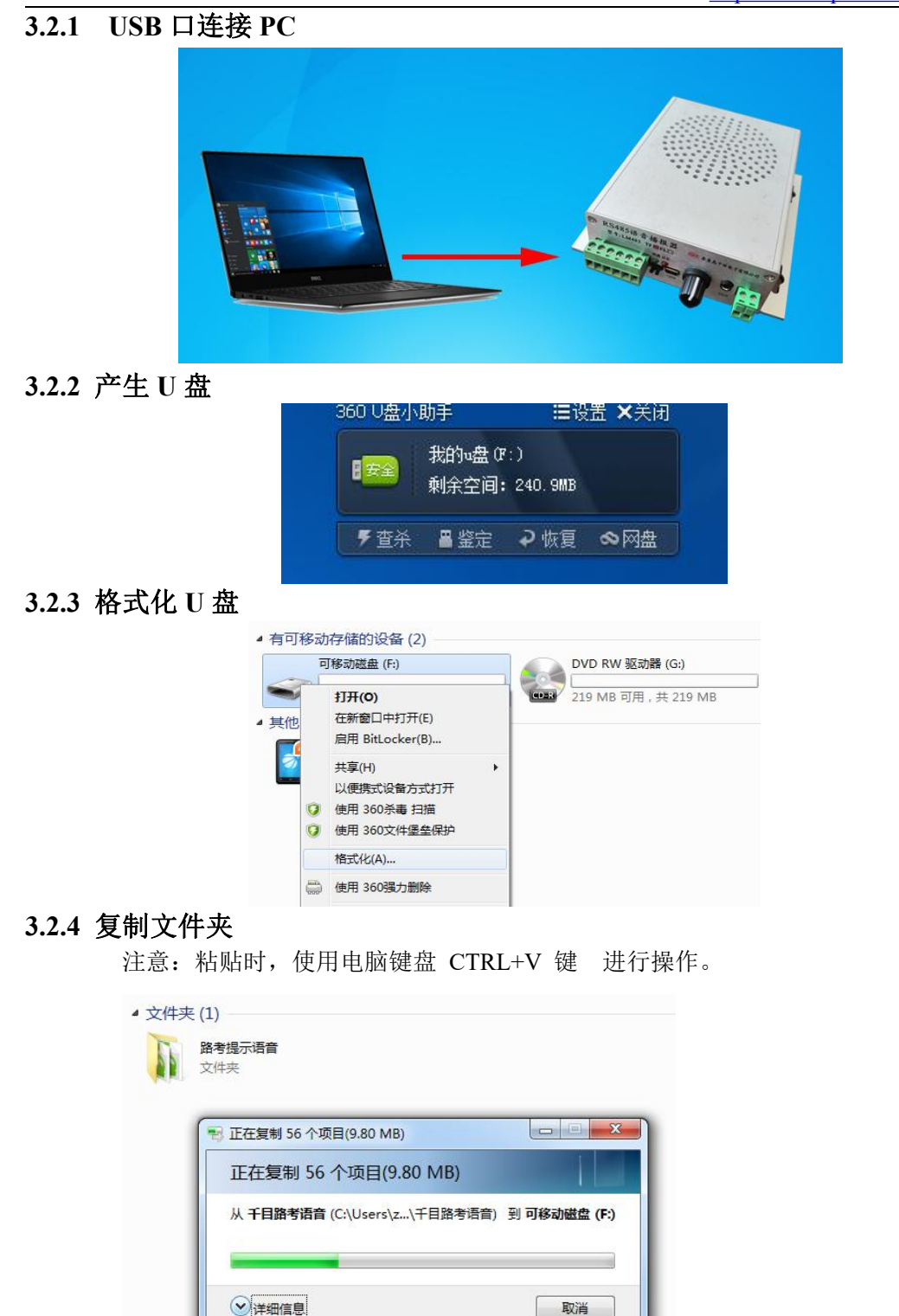

3.2.5 下载完成

下载完成后,拔掉 USB 线。语音播报器连接电源,即可通过 485 指令控制播放。

## 4. 通讯控制-RS485

#### 4.1 普通指令格式

指令格式: (模块默认是 9600 波特率 8 位数据位 1 位停止位 无校验) 开始字+ID+字节个数+指令字+数据流+校验码 指令说明: 开始字: 0xF0 ID: 通过软件设置的本机地址编码; 编码范围 0-255。(0 为广播地址) 字节个数:本条指令一共有多少个字节 指令字: 控制指令码 数据流:数据内容 校验码: 字节和 1 播放语音指令: 请求: F0 ID 06 04 DATA JY 响应: F0 ID 06 04 01 JY 例如: ID 是 1, 播放段号为 2 的音频。以下例子 ID 都等于 1 请求: F0 01 06 04 02 FD 响应: F0 01 06 04 01 FC 2 音量增加 请求: F0 ID 05 05 JY 响应: F0 ID 06 05 01 JY 请求: F0 01 05 05 FB 响应: F0 01 06 05 01 FD 3 音量减小 请求: F0 ID 05 06 JY 响应: F0 ID 06 06 01 JY 请求: F0 01 05 06 FC 响应: F0 01 06 06 01 FE 4 下一曲 请求: F0 ID 05 07 JY 响应: F0 ID 06 07 01 JY 请求: F0 01 05 07 FD 响应: F0 01 06 07 01 FF 5 上一曲 请求: F0 ID 05 08 JY 响应: F0 ID 06 08 01 JY 请求: F0 01 05 08 FE 响应: F0 01 06 08 01 00 6 暂停 请求: F0 ID 05 09 JY 响应: F0 ID 06 09 01 JY 请求: F0 01 05 09 FF 响应: F0 01 06 09 01 01 7 停止播放,清空列表 请求: F0 ID 05 0A JY 响应: F0 ID 06 0A 01 JY 请求: F0 01 05 0A 00 响应: F0 01 06 0A 01 02 8 单曲循环播放 请求: F0 ID 06 0B DATA JY 响应: F0 ID 06 0B 01 JY 响应: F0 01 06 0B 01 03 请求: F0 01 06 0B 02 04 9 停止单曲循环播放 请求: F0 ID 05 0C JY 响应: F0 ID 06 0C 01 JY 请求: F0 01 05 0C 02 响应: F0 01 06 0C 01 04

### 4.2 Modbus-RTU 指令格式

Modbus RTU 指令协议: (模块默认是 9600 波特率 8 位数据位 1 位停止位 无校验) 格式: ID + 功能码+寄存器地址高位+寄存器地址低位+寄存器数量高位+寄存器数量 低位+CRC 低+CRC 高 1 播放语音指令: 请求: ID 06 00 04 xx xx CRC L CRC H 例如: ID 是 1, 播放段号为 2 的音频。以下例子 ID 都等于 1 请求: 01 06 00 04 00 02 49 CA 响应: 01 06 00 04 00 02 49 CA 也可以一次写入多个指令,控制多段语音播放。利用 16 功能码,例如播放 01.02.03 三 段语音: 请求: 01 10 00 04 00 03 06 00 01 00 02 00 03 7B 54 响应: 01 10 00 04 00 03 C1 C9 2 音量增加 请求: ID 06 00 05 00 00 CRC L CRC H 请求: 01 06 00 05 00 00 99 CB 响应: 01 06 00 05 00 00 99 CB 3 音量减小 请求: ID 06 00 06 00 00 CRC L CRC H 请求: 01 06 00 06 00 00 69 CB 响应: 01 06 00 06 00 00 69 CB 4 下一曲 请求: ID 06 00 07 00 00 CRC L CRC H 请求: 01 06 00 07 00 00 38 0B 响应: 01 06 00 07 00 00 38 0B 5 上一曲 请求: ID 06 00 08 00 00 CRC L CRC H 请求: 01 06 00 08 00 00 08 08 响应: 01 06 00 08 00 00 08 08 6 暂停 请求: ID 06 00 09 00 00 CRC L CRC H 请求: 01 06 00 09 00 00 59 C8 响应: 01 06 00 09 00 00 59 C8 7 停止播放,清空列表 请求: ID 06 00 0A 00 00 CRC L CRC H 请求: 01 06 00 0A 00 00 A9 C8 响应: 01 06 00 0A 00 00 A9 C8 8 单曲循环播放 请求: ID 06 00 0B 00 00 CRC L CRC H 请求: 01 06 00 0B 00 02 79 C9 响应: 01 06 00 0B 00 02 79 C9 9 停止单曲循环播放 请求: ID 06 00 0C 00 00 CRC L CRC H 请求: 01 06 00 0C 00 00 49 C9 响应: 01 06 00 0C 00 00 49 C9 注意: 1、文件播放完成时会返回一条 Modbus-RTU 格式指令

ID 06 00 13 00 00 CRC L CRC H

## 5. 参数设置

使用我们公司提供的设置软件,可以对模块进行参数设置、修改、读取等操作。帮助用户更好的使用模块。

## 5.1 硬件连接

1、语音播报器,通过 RS485 接口连接到 PC 机。

- 2、播报器通电。
- 3、然后打开配置软件,进行参数设置,放音测试。

连接示意图:

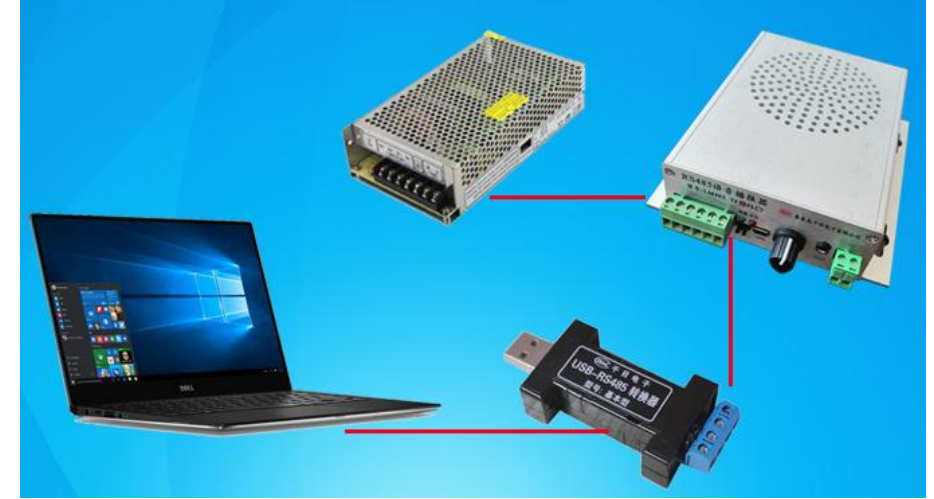

#### 5.2.1 统一设置

设置模块的 通讯波特率、ID等。

※485 通讯是否抢先播放语音、485 指令是否应答、播放完成,是否自动发送一条指令等,需要勾选上是为有效,断电时能够记住状态。备用现在无内容。

| Card I | 10 | do l | 7   | =   | 377 | teta . | 14- |
|--------|----|------|-----|-----|-----|--------|-----|
| Const. | T  | -66  | 1.1 | ~XK |     | -3人    | +   |

| 始       | 「信号輸入方式」<br>「街合播放一次 ▼             | ]    |
|---------|-----------------------------------|------|
| 段号: 6   | · _ 通刊控制                          | 停止循环 |
|         | 波特率: 9600 BPS 数据位:8 停止位:1 奇偶校验位:无 |      |
| 音控制 ——— | 设备ID: 1 (0-110)                   | -    |
| 音+      | ▼ 485通讯是否抢先播放语音                   | 停止   |
|         | ✓ 485指令是否应答                       |      |
|         | 「 开关触发语音播放,是否自动发送一条指令             |      |
| 容       | 匚 备用                              |      |
| 返回:     | 设置读取                              |      |

http://www.qm999.cn/

### 5.2.2 放音测试

通过放音测试,可以对模块内部的功能,和语音信息进行检测。

| 放音测试     段号: [01 指令: [放音 ▼ 类型: Modbus ▼ 测试     Modbus     ID 控制字 指令 数据 CRC低 CRC高     D1    D2    D2 | 控制测试<br>指令: 盲量增加(05) ▼ 类型: Modbus ▼ 测试<br>Modbus<br>ID 控制字 指令 数据 CRC低 CRC高 |
|----------------------------------------------------------------------------------------------------|----------------------------------------------------------------------------|
| 普通         日本         日本                                                                                                    | 普通                                                                         |

# 6. 技术支持及联系方式

秦皇岛千目电子有限公司 地址:河北省秦皇岛市开发区泾河道6号 电话:0335-7662509 技术服务 QQ:849046309(救火车) 主要技术支持方式 邮箱:qm999cn@qq.com